1

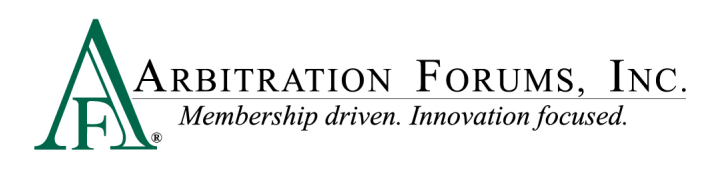

## Post-Decision Inquiry (PDI) Job Aid for Arbitrators

When a party submits a post-decision inquiry (PDI) regarding a decision that has been rendered, and verification of the decision is needed by the arbitrator, there are two ways to view and respond to the inquiry:

1. An email with the reason for the review is sent to the arbitrator and includes links to the case and decision (see example below).

To: jdoe@anycompany.com From: dinotify@arbfile.org Send Date: 01/12/2020 04:14:47 p.m. **Subject**: Post Decision Inquiry Sent to Arbitrator - Request for Info - AF Case Number: 2000003215-C1

Dear (Arbitrator Name),

You reduced Alpha's damages by \$500 without any explanation. Please review your decision and explain the reason for the reduction.

Please note that the links below will only be active until 4:14 p.m. on January 19, 2020.

You can view the post-decision inquiry details using the following link: https://trsuat08.arbifile.org/trs/web/support/127771/supportDetails/541/pdi

You can view the decision details using the following link: https://trsuat08.arbifile.org/trs/web/tab/viewDecision/12771/decision/5711

Thank you for your commitment as an arbitrator. We appreciate your help. If you have any questions, contact us at 1-866-977-3434 or <u>arbitratorsupport@arbfile.org</u>.

2. If the above email notification is missed or deleted, arbitrators can access their PDIs from their My Support Inquiries worklist. We strongly recommend arbitrators frequently monitor this worklist.

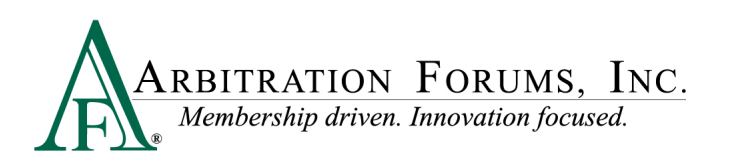

2

| Worklist<br>Iome / Worklist |                 | Ĩ                             |                         |  |
|-----------------------------|-----------------|-------------------------------|-------------------------|--|
| My Hearings                 |                 | Ready to Hear                 | My Support Inquiries    |  |
| Filing ID 0                 | Created Date \$ | Request Type #                |                         |  |
| P230001BB49-C1-D1           | 8/1/2023        | Appeal Support                | Appeal Board            |  |
| P230001B8C9-C1-D1           | 8/31/2023       | Post Decision Inquiry Support | Request for Information |  |

## The steps listed below explain how to respond to a PDI.

1. To respond to the inquiry, click the PDI link from the email notification, which takes arbitrators to the following screen:

| = ARBITRATION FORUMS, INC.                                          |                                                                                                    | Case 🔹 Search                         | ٩                                                        | Cindy Calhoun -   |
|---------------------------------------------------------------------|----------------------------------------------------------------------------------------------------|---------------------------------------|----------------------------------------------------------|-------------------|
| Post Decision Inquiry Detail<br>Home / Post Decision Inquiry Detail |                                                                                                    |                                       |                                                          |                   |
| Loss State: Arizona<br>Loss Date: 1/11/2020<br>Filed On: 1/12/2020  | Filing Parties: (2) ALPHA INSURANCE OF FLORIDA (BILL CLINTON)<br>BETA INSURANCE OF COLORADO (GEORGE BUSH) | i i i i i i i i i i i i i i i i i i i | AF Filing ID: 2000003215-C1<br>Negligence Laws: Pure Com | -D1<br>parative   |
|                                                                     |                                                                                                    |                                       | Order by 📼                                               | Inquiry Actions + |
| Request Additional Information                                      |                                                                                                    |                                       | <b>&gt;</b>                                              | w Decision        |
| Recipient                                                           | CINDY CALHOUN (ccalhoun@arbfile.org)                                                                      |                                       | -                                                        |                   |
| Requested Date                                                      | 1/12/2020 4:14 PM                                                                                         |                                       |                                                          |                   |
| Request                                                             | \$500 was reduced from Alpha's damages without any explanation                                            |                                       |                                                          |                   |

- 2. The Request for Additional Information screen provides the following details:
  - **Recipient:** Provides the arbitrator's name
  - **Requested Date:** The date the request was made
  - **Request**: Provides the reason for the inquiry from the member
- 3. To begin, select the View Decision tab to review your initial decision.
- 4. After viewing the decision details, select the **Respond to this Request** tab to provide an additional explanation for this decision.

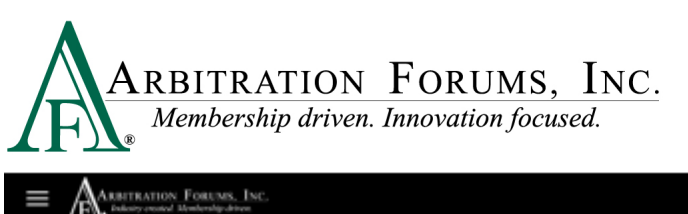

3

| = ARBITRATION FORUMS, INC.                                          |                                                                                                    | Case • Search                                                       | Q 🚹 Cindy Calhoun 🗸          |
|---------------------------------------------------------------------|----------------------------------------------------------------------------------------------------|---------------------------------------------------------------------|------------------------------|
| Post Decision Inquiry Detail<br>Home / Post Decision Inquiry Detail |                                                                                                    |                                                                     |                              |
| Loss State: Arizona<br>Loss Date: 1/11/2020<br>Filed On: 1/12/2020  | Filing Parties: (2) ALPHA INSURANCE OF FLORIDA (BILL CLINTON)<br>BETA INSURANCE OF COLORADO (GEORGE BUSH) | AF Filing ID: 2000003215-C1-D1<br>Negligence Laws: Pure Comparative |                              |
|                                                                     |                                                                                                    | l l                                                                 | Order by + Inquiry Actions + |
| Request Additional Information                                      |                                                                                                    |                                                                     | Respond to this Request      |
| Recipient                                                           | CINDY CALHOUN (ccalhoun@arbfile.org)                                                                      |                                                                     |                              |
| Requested Date                                                      | 1/12/2020 4:14 PM                                                                                         |                                                                     |                              |
| Request                                                             | \$500 was reduced from Alpha's damages without any explanation                                            |                                                                     |                              |

5. Enter additional information in the Response field (highlighted below) then select "Respond to Inquiry."

| i, Inc.<br>rives |                  | Ca                                                               | Se 👻 Search   | Q 🚹 Cindy Ca                                             |
|------------------|------------------|------------------------------------------------------------------|---------------|----------------------------------------------------------|
|                  | Respond to Reque | st for Additional Information                                    |               | AE Elling ID: 2000002215 (1.D)                           |
|                  | Request          | \$500 was reduced from Alpha's damages without an<br>explanation | ly:           | Negligence Laws: Pure Comparative Order by  Inquiry Acti |
| formation        |                  |                                                                  |               | 🖱 Respond to this Requ                                   |
| Recipient (      | * Response       |                                                                  |               |                                                          |
| Requested Date   |                  |                                                                  |               |                                                          |
| Request          |                  |                                                                  |               |                                                          |
| -                |                  | Cancel Respon                                                    | nd to inquiry |                                                          |
|                  |                  | a and when a sure records we define the set                      |               |                                                          |
|                  |                  |                                                                  |               |                                                          |
|                  |                  |                                                                  |               |                                                          |

6. Once completed, your response will be sent to Arbitration Forums, Inc. (AF). A representative at AF will evaluate the PDI and determine if a clerical or jurisdiction error has been made or if the decision is final and binding.